l Gang

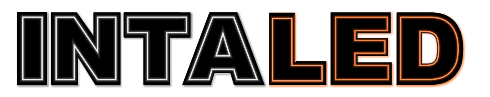

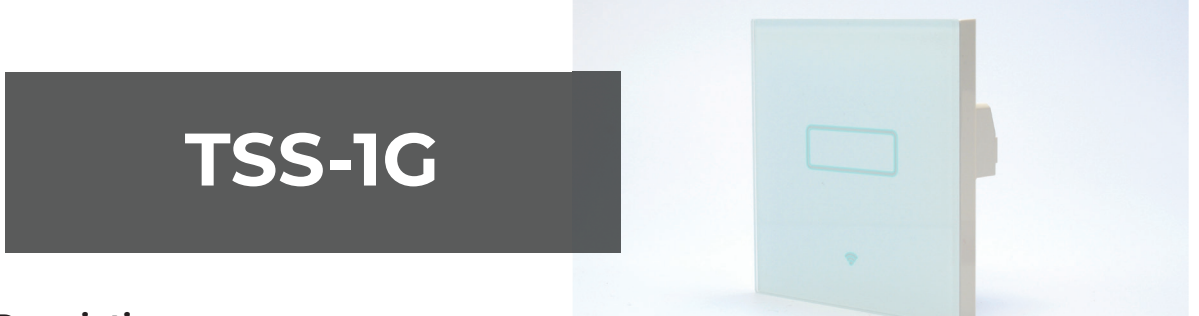

**Features** 

## **Product Description**

The TSS-1G smart switch enables you to easily control your lights with your smartphone, tablet or virtual assistants Google Home and Amazon Alexa.

## **Technical Specification**

| Controller                                | TSS-1G                              | <ul> <li>1 Gang switch with 200W of maximum load</li> <li>No bub bridge or gateway required</li> </ul> |
|-------------------------------------------|-------------------------------------|----------------------------------------------------------------------------------------------------|
| Panel material                            | Tempered glass                      | <ul> <li>Mobile app and voice control</li> </ul>                                                       |
| Voltage Rating                            | AC 100-250V 50-60Hz                 | Compatible with Google Home and Amazon                                                                 |
| Load Rating                               | 200W                                | Timer function                                                                                         |
| Standby power                             | 0.25W                               | Scene settings     Backlight LED indicator                                                             |
| Wi-Fi standard                            | 802.11b/g/n (2.4 GHz)               | <ul> <li>2 way switching wirelessly</li> </ul>                                                         |
| Wi-Fi Security                            | WEP/WPA/WPA2<br>(AES-TKIP-Personal) | Requires neutral wire to operate                                                                       |
| Wi-Fi performance<br>Transmission power   | +20dBm,11Mbps(CCK)                  |                                                                                                    |
| Wi-Fi performance<br>Receiver sensitivity | -89dBm,11Mbps(CCK)W                 |                                                                                                    |
| Size                                      | 85x85x32mm                          |                                                                                                    |
| Weight                                    | 0.3kg                               |                                                                                                    |
| Operating temperature                     | -25 °C to + 60 °C                   |                                                                                                    |
| Relative humidity                         | < 95%                               |                                                                                                    |

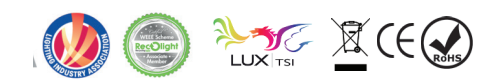

1 Gang

## **Controller layout**

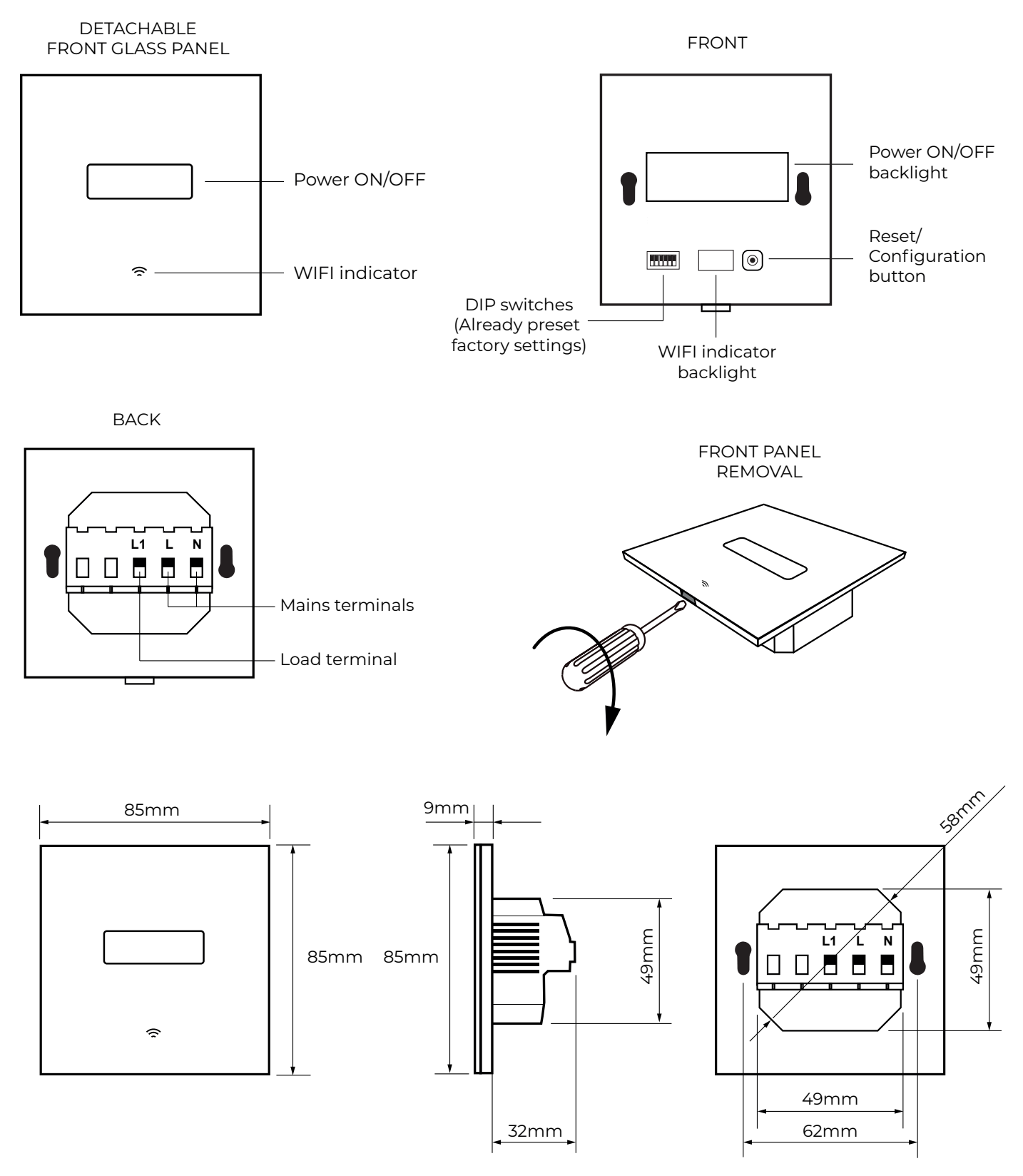

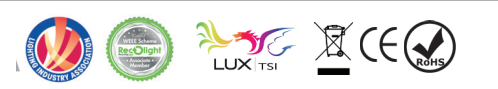

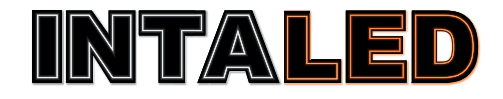

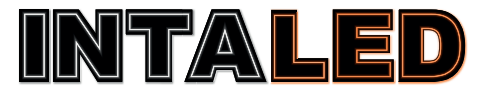

l Gang

# Installation diagram (one-way setup)

# 

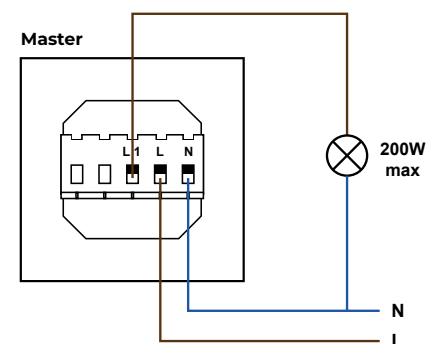

Installation diagram (two-way setup)

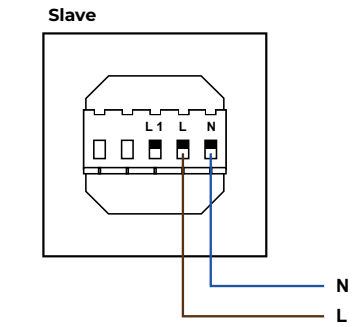

Note! This product requires a **neutral wire** to operate.

Each switch should always be installed as a "one-way" setup. In a two-way setup, slave switch will be connected separately to mains and grouped wirelessly to the master inside the mobile app.

# Downloading the mobile app and creating the account

1) Search and install "Lanbon Smart Living" app from the Google Play store or iOS AppStore.

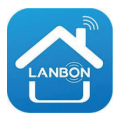

**2** Select Area "Europe".

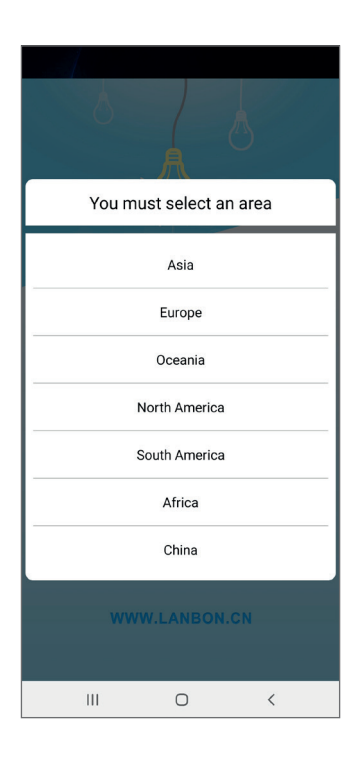

**3)** Create account by pressing the profile icon in the top left corner.

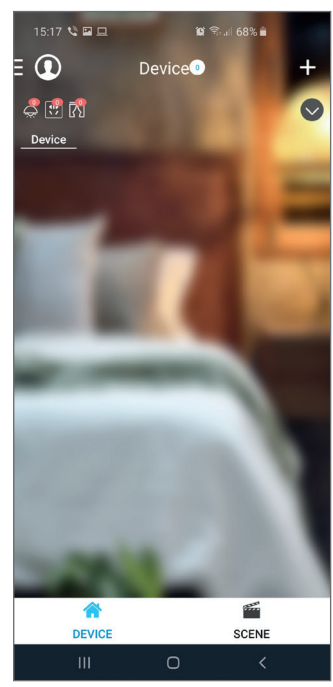

**4)** Press More button at the bottom of the app.

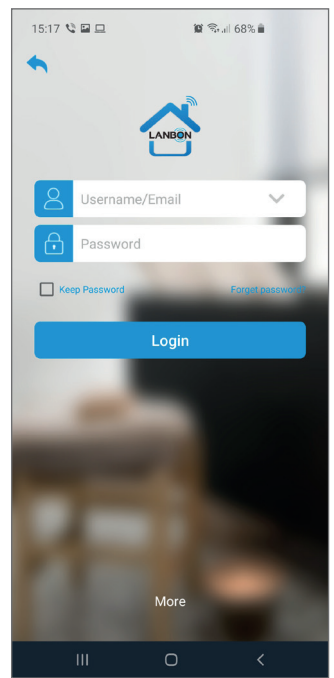

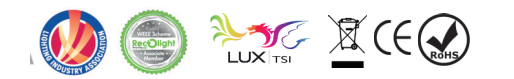

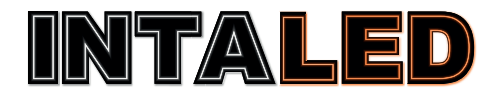

# 1 Gang

## 5) Press Sign up.

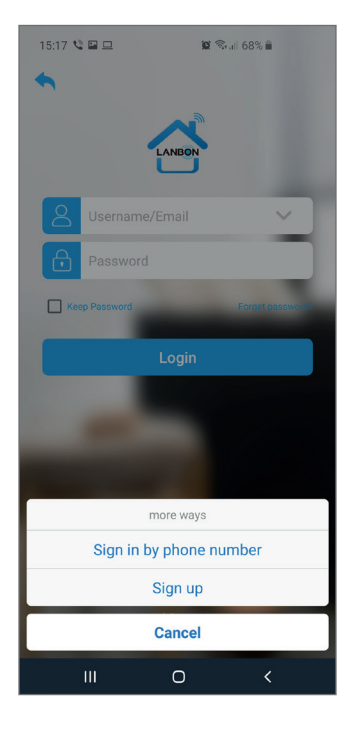

**6)** Choose username. This can be your email.

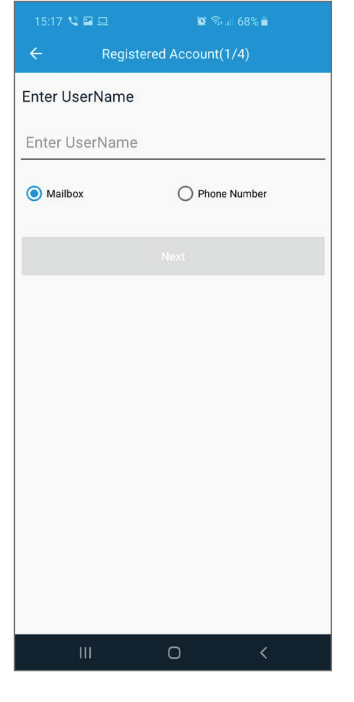

7) Enter your email address.

|           |           | 😧 🖘 🗉 68% 💼 |  |
|-----------|-----------|-------------|--|
| ← Registe | ered Acco | ount(2/4)   |  |
| Mailbox   |           |             |  |
| Mailbox   |           |             |  |
|           |           |             |  |
|           |           |             |  |
|           |           |             |  |
|           |           |             |  |
|           |           |             |  |
|           |           |             |  |
|           |           |             |  |
|           |           |             |  |
|           |           |             |  |
|           |           |             |  |
|           |           |             |  |
|           |           |             |  |
|           |           |             |  |
|           | 0         |             |  |

**8)** Enteryourverification code you have received on your email.

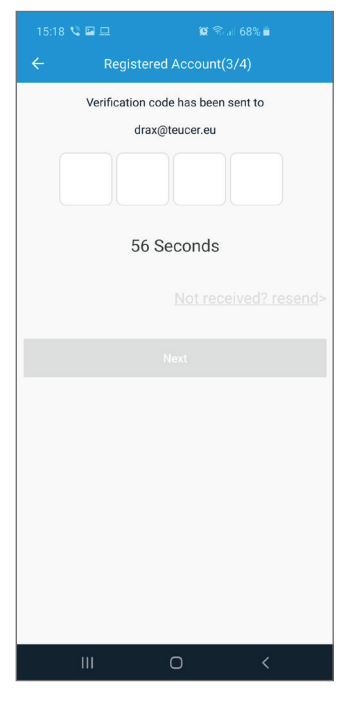

9) Choose the password.

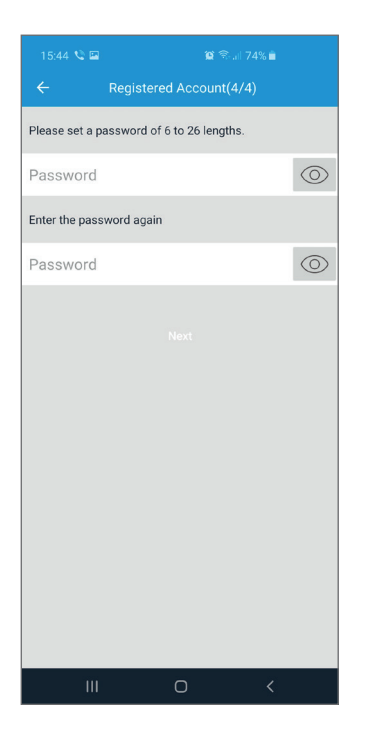

**10)** Login with your email and password.

ername/Email

Mon

😰 🖘 🗐 68% 🗎

15:17 🕲 🖬 旦

**11)** Check you have logged in by pressing the top left profile button.

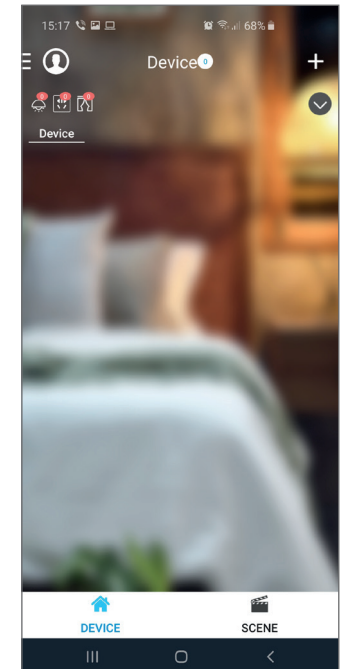

You should see your username next to the icon.

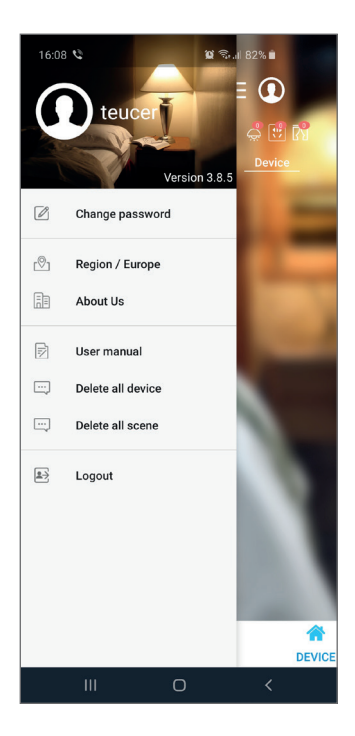

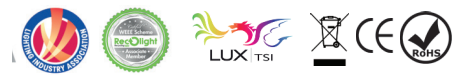

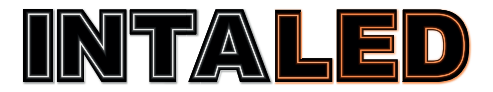

# l Gang

# Connecting the smart WIFI switch to your Home WIFI network

**1)** Make sure you have connected your phone to your home WIFI network. This product supports only 2.4Ghz 802.11b/g/n mode.

2) Remove the front plate using a flat head screwdriver.

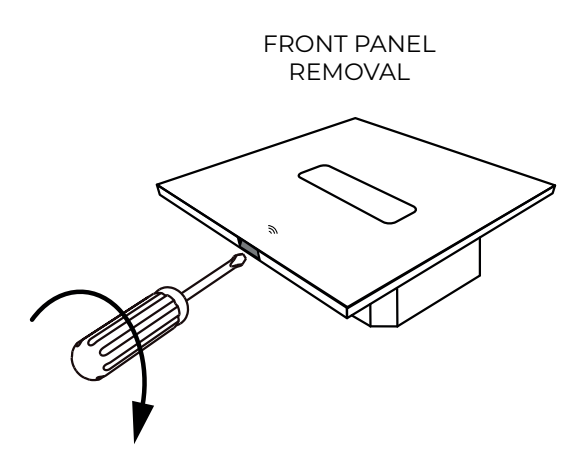

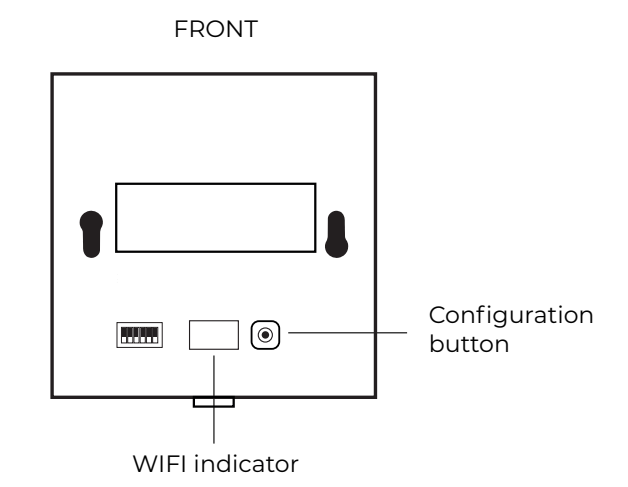

**3)** Press and hold configuration button for more than 5 seconds until you hear chime and see WIFI indicator starts flashing rapidly.

**4)** Press the **+** in the top right corner to add switch.

**5)** Select L6 System.

**6)** Enter your home network WIFI password.

**7)** Wait for process to finish. You should see light icon pop up.

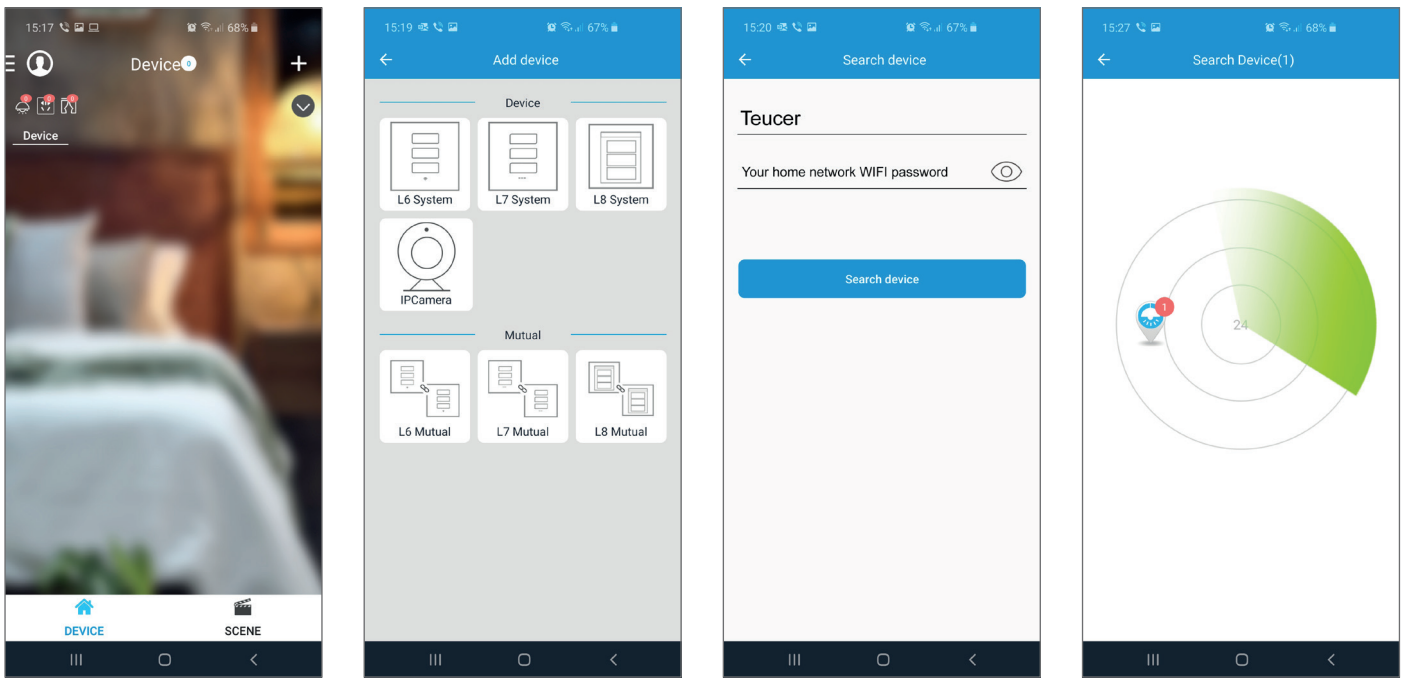

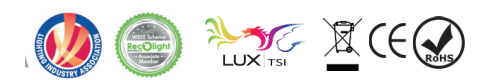

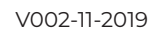

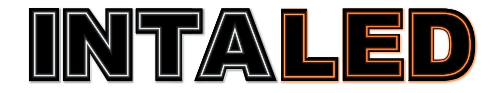

# 1 Gang

8) Once the process has finished you will see the smart WIFI switch on the main app screen. Default name is Light.

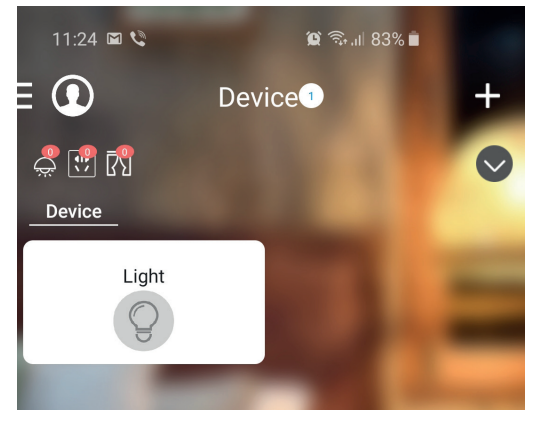

# Controlling the smart WIFI switch

Press the light bulb icon to switch the light ON/OFF. By pressing the white background around the light bulb icon you will open the light control screen.

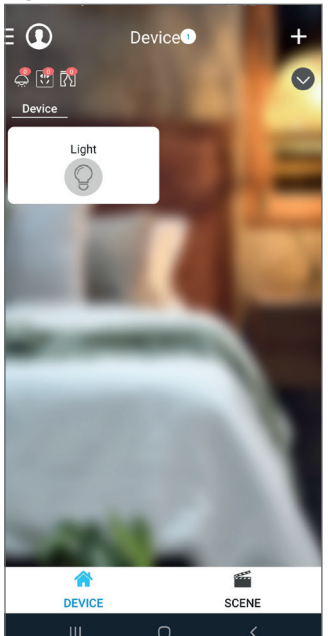

Press the light icon to By pressing the Gear switch ON/OFF. Icon in the top right

By pressing the Gear icon in the top right corner, you will open the smart WIFI switch settings.

| < | Light         | <b>‡</b>                   |
|---|---------------|----------------------------|
|   |               | <ul> <li>Online</li> </ul> |
|   |               |                            |
|   |               |                            |
|   |               |                            |
|   |               |                            |
|   |               |                            |
|   |               |                            |
|   | $\rightarrow$ |                            |
|   | ليب           |                            |
|   | .1.           |                            |
|   |               |                            |
|   | Light         |                            |
|   |               |                            |
|   |               |                            |
|   |               |                            |
| Ø |               |                            |
| ~ | <br>0         | <                          |
|   |               |                            |
|   |               |                            |

| ← Management center                                                  |            |
|----------------------------------------------------------------------|------------|
| Device info                                                          |            |
| Device ID                                                            | 2015103329 |
| Timer settings & Delay                                               |            |
| Timer settings<br>Custom device on/off time                          | >          |
| Delay<br>Delay and Green mode(auto shutdown)                         | >          |
| Background light&Sound                                               |            |
| Night mode<br>Background light on/off and sound on/off               | >          |
| Notification                                                         |            |
| Notification                                                         | off        |
| Notification time settings<br>Custom this device's notification time | >          |
| Change icon & Change name                                            |            |
| Change name<br>Change name                                           | >          |
| Change icon<br>Select picture for this device                        | >          |
| Safe                                                                 |            |
| Lock device                                                          | off        |
| III O                                                                | <          |

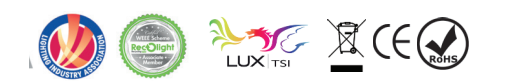

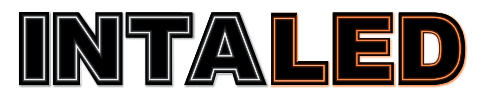

### Smart WIFI switch settings **Timer Settings Delay/Green Mode**

You can set up to 4 different recurring timers.

Delay: Set the delay in minutes and light will switch ON/OFF from the time you press save.

Green Mode: Set the auto shut down time and the light will switch OFF every time after preset time.

## **Night Mode**

Night mode turns OFF background LED Indicator. It can be scheduled.

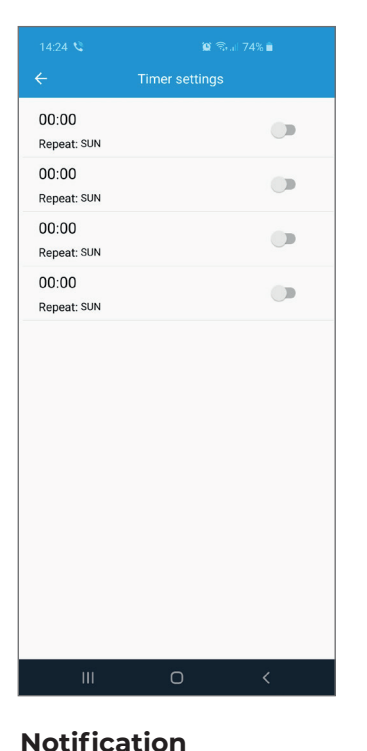

# Back Delay GreenMode Save Back ] Min $\langle \rangle$

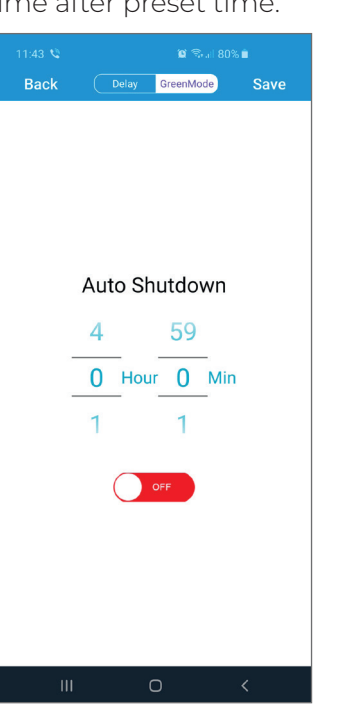

ON By turning notification, you can get the notification every time switch is turned ON/OFF.

| Device info                                                          |            |
|----------------------------------------------------------------------|------------|
| Device ID                                                            | 2015103329 |
| Timer settings & Delay                                               |            |
| Timer settings<br>Custom device on/off time                          | >          |
| Delay<br>Delay and Green mode(auto shutdown)                         | >          |
| Background light&Sound                                               |            |
| Night mode<br>Background light on/off and sound on/off               | >          |
| Notification                                                         |            |
| Notification                                                         | off        |
| Notification time settings<br>Custom this device's notification time | >          |
| Change icon & Change name                                            |            |
| Change name<br>Change name                                           | >          |
| Change icon<br>Select picture for this device                        | >          |
| Safe                                                                 |            |
| Lock device                                                          | off        |

## Change name

Dev De Tim Tim Del Del Bad Nig Not No Not Cus Cha

You can rename the light to represent where switch has been installed. Voice control will use this name to control.

| Device info                                                          |            |
|----------------------------------------------------------------------|------------|
| Device ID                                                            | 2015103329 |
| Timer settings & Delay                                               |            |
| Timer settings<br>Custom device on/off time                          | >          |
| Delay<br>Delay and Green mode(auto shutdown)                         | >          |
| Background light&Sound                                               |            |
| Night mode<br>Background light on/off and sound on/off               | >          |
| Notification                                                         |            |
| Notification                                                         | off        |
| Notification time settings<br>Custom this device's notification time | >          |
| Change icon & Change name                                            |            |
| Change name                                                          | >          |
| Change icon<br>Select picture for this device                        | >          |
| Safe                                                                 |            |
| Lock device                                                          | off        |

## **Factory reset or Delete**

You can reset the smart WIFI switch to the factory defaults or delete device from the арр.

| Custom device on/off time                                            | >   |
|----------------------------------------------------------------------|-----|
| Delay<br>Delay and Green mode(auto shutdown)                         | >   |
| Background light&Sound                                               |     |
| Night mode<br>Background light on/off and sound on/off               | >   |
| Notification                                                         |     |
| Notification                                                         | off |
| Notification time settings<br>Custom this device's notification time | >   |
| Change icon & Change name                                            |     |
| Change name<br>Change name                                           | >   |
| Change icon<br>Select picture for this device                        | >   |
| Safe                                                                 |     |
| Lock device                                                          | off |
| Resume to default setting & Delete                                   |     |
| Reset device<br>Restore factory default settings                     |     |
| Delete device                                                        |     |

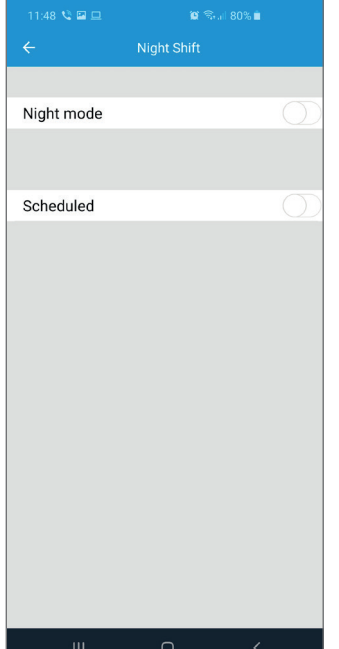

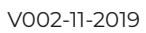

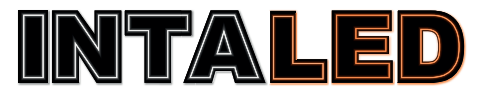

5) Select Switch

l Gang

## Connecting two smart WIFI switches in a two-way setup

screen.

1) Make sure you have paired both smart WIFI switches with the mobile app.

3) Select L6 mutual

from the bottom of the

2) Press the + in the top right corner to group the switches.

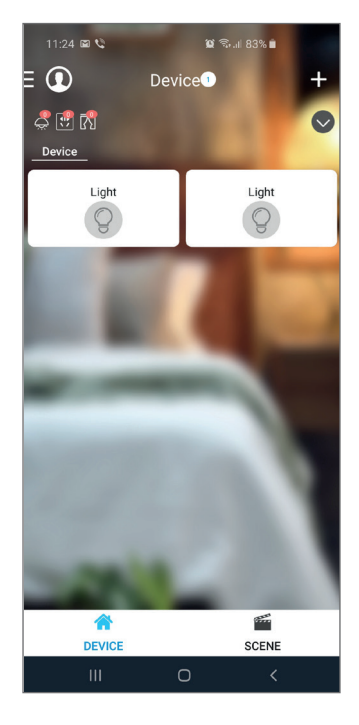

1519 12 L2

C

Add device

Device

Device

Device

Device

Device

Device

Device

Device

Device

Device

Device

Device

Device

Device

Device

Device

Device

Device

Device

Device

Device

Device

Device

Device

Device

Device

Device

Device

Device

Device

Device

Device

Device

</t

**4)** Press the **+** in the top right corner to add the group.

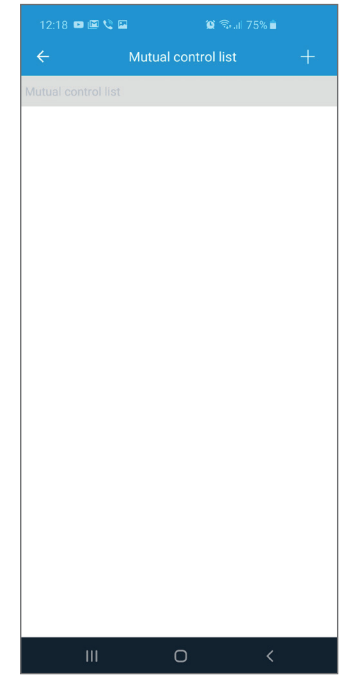

 12:18
 Mutual control list

Mutual control list

6) Select Switch

**7)** Choose the mutual group name

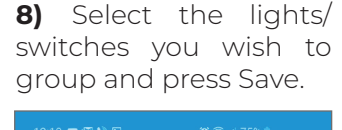

Now you can control the grouped light with both switches at the same time.

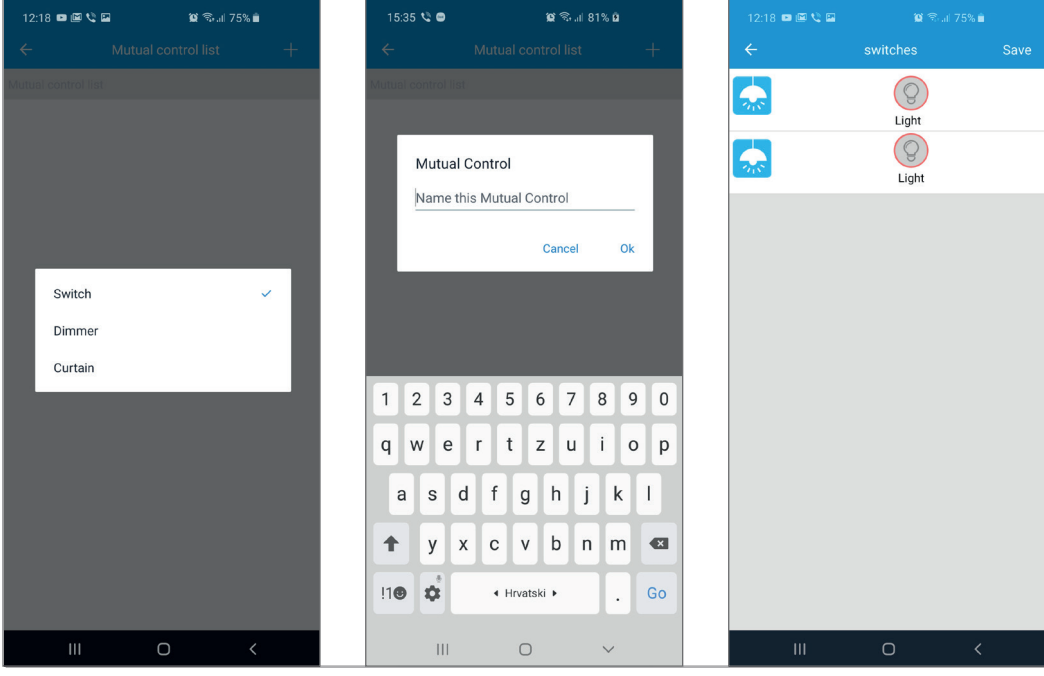

V002-11-2019

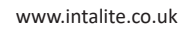

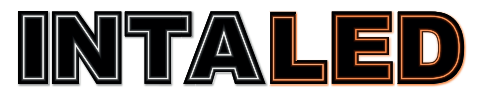

l Gang

## Connecting the smart WIFI switches to Google Home.

Note! Make sure you have paired smart WIFI switch with the mobile app.

1) Press the + in the top left corner to add the group.

📶 vodafone UK 🗢 16:23 1 99% +D Office ▶ <u>\_\_)</u> Media Broadcast **(**) Routines Settings Office 1 device (.... Ļ ١Ē 

**5)** Search and select Lanbon Smart Living.

**2)** Press Set up device.

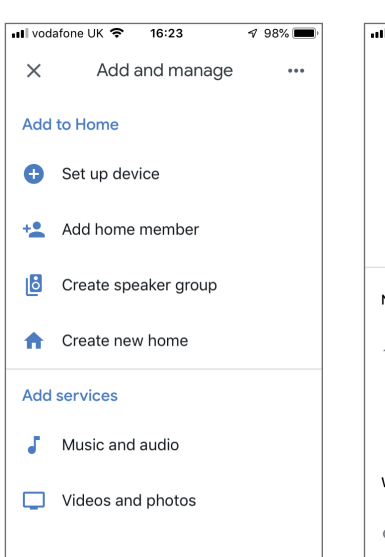

Login with your

lanbon credentials.

**3)** Choose "Have something already set up?".

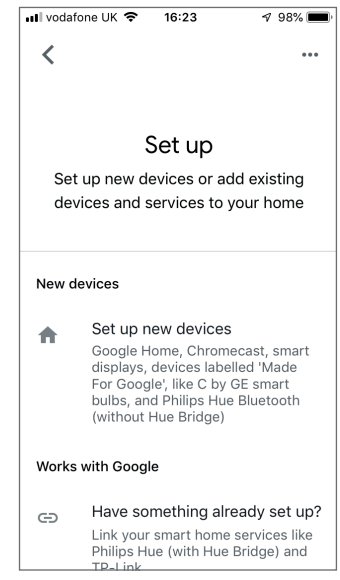

7) You will see the message "Lanbon Smart Living is now linked

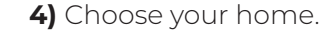

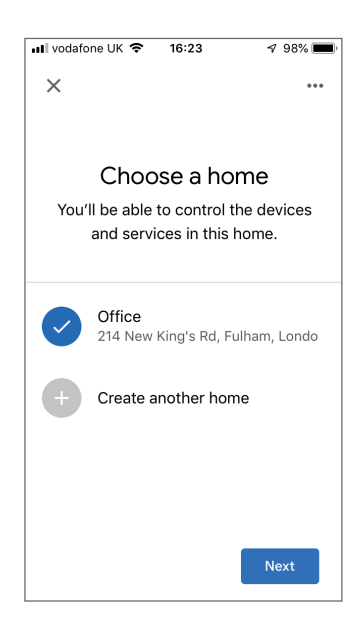

8) Now you can assign the smart WIFI switch to a room and start using with Google Home.

You can say "Hey Google, turn on the light" or "turn on bedroom light" if you have assigned the switch to the bedroom.

For more information how to use voice commands please refer to the Google Home user manual.

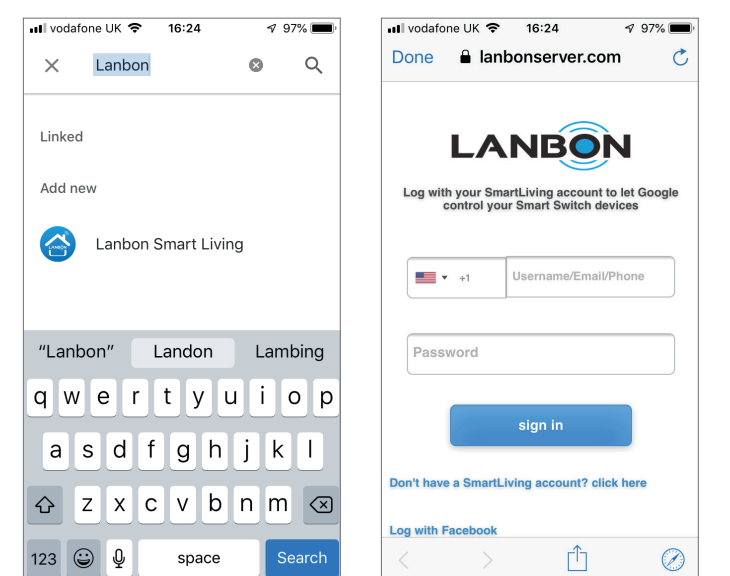

6)

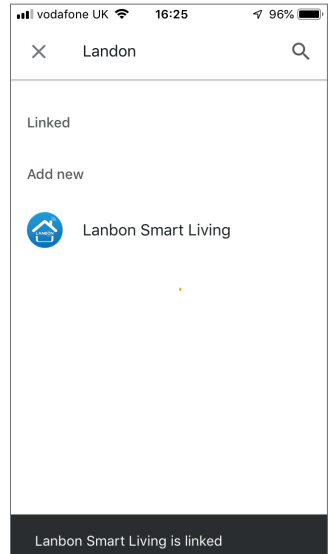

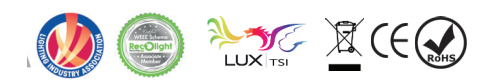

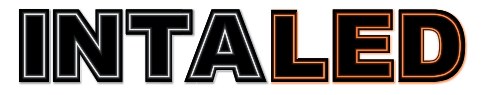

l Gang

## Connecting the smart WIFI switched to Amazon Alexa.

Note! Make sure you have paired smart WIFI switch with the mobile app.

1) Open the Alexa app on your smartphone and go to Skills & Games. **2)** In the top right corner Search for the "Lanbon Smart Living" skill and enable. **3)** Login with your Lanbon credentials.

**4)** You have now linked Amazon Alexa with Lanbon.

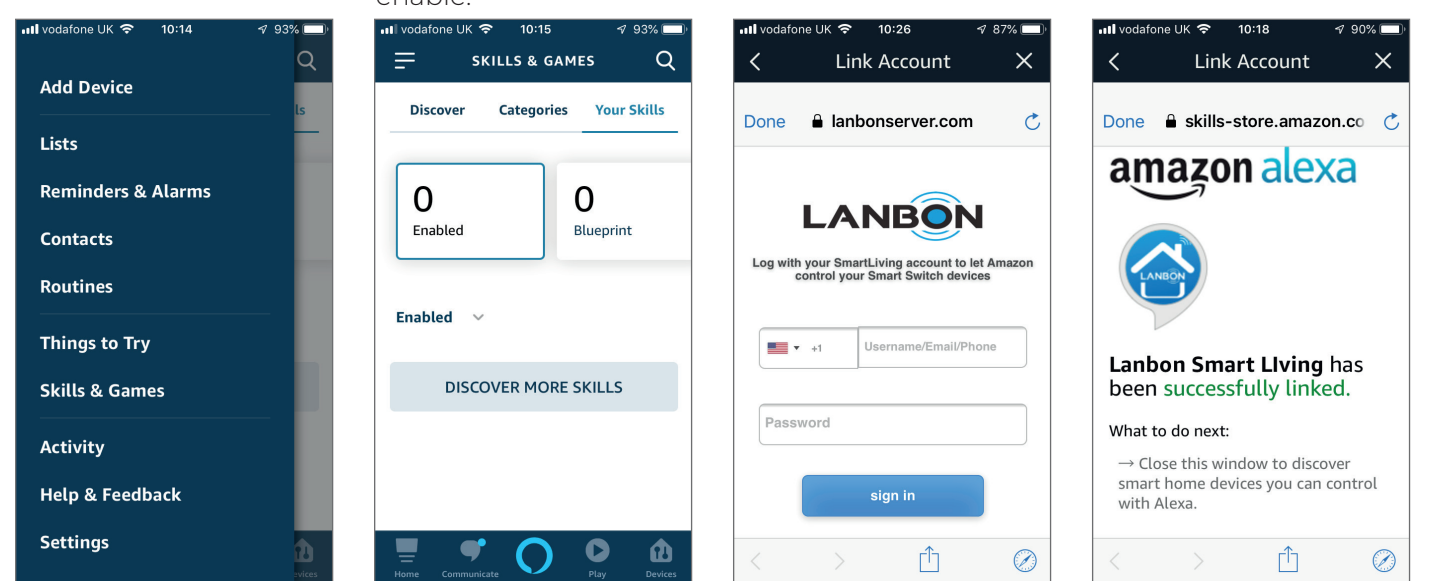

You can say "Alexa, turn on the light" or "turn on bedroom light" if you have assigned the name to "Bedroom Light".

For more information how to use voice commands please refer to the Amazon Alexa user manual.

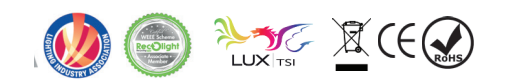

# l Gang

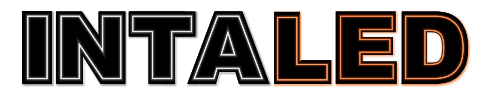

| Problem                                            | Ca | use                                                      | Со | rrective                                        |
|----------------------------------------------------|----|----------------------------------------------------------|----|-------------------------------------------------|
| Unable to switch<br>ON/OFF (No indicator<br>light) | •  | No power.<br>Wrong connection or unsecure<br>connection. | •  | Check the power.<br>Check the connection.       |
| Cannot connect<br>switches to WIFI                 | •  | Trying to connect to 5Ghz (802.11ac)                     | •  | Connect to 2.4GHz home network<br>(802.11b/g/n) |

# Safety

- · Products must be installed and serviced by qualified electrician.
- Never install product whilst connected to power and double check connections before switching on to avoid short circuits.
- Ensure all terminal screws are fully tightened and product is securely fixed to its mounting box prior to turning on the mains supply.

## **Guarantee:**

All LED and electrical components carry a 5 year electrical guarantee, All lamps have their own average life span. We recommend all products are installed by NICEIC / registered electrical contractors, failure to do so will result in any guarantee becoming void.

# **Full Terms & Conditions:**

For our full terms and conditions please visit our website - www.intalite.co.uk/terms-conditions

INTALITE UK 148 - 154 Merton High Street; London, SW19 1AZ, UK Tel: +44 (0)20 8542 1471 Fax: 0870 4211 763 www.intalite.co.uk sales@intalite.co.uk

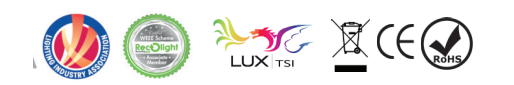